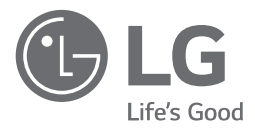

# INSTALLATION MANUAL

Please read this installation manual completely before installing the product. Installation work must be performed in accordance with the national wiring standards by authorized personnel only. Please retain this installation manual for future reference after reading it thoroughly.

Points Dry Contact (For Setback) V-NET PDRYCB400

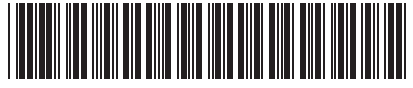

P/NO: MFL69265519

ENGLISH

www.lg.com

# TABLE OF CONTENTS

|     | Safety Precautions                         | 3~5        |
|-----|--------------------------------------------|------------|
| E F | Part Description                           | 6          |
| I   | Installation                               | 7          |
|     | Setting and using method                   | 9~16       |
| 1   | 1. Power supply and indoor unit connection | 9          |
| 2   | 2. Setting of Contact Signal Input         | 10         |
| 3   | 3. Setting the desired temperature         | 11         |
| 2   | 4. Control mode setting                    | 12         |
| 5   | 5. Indoor unit monitoring                  | 16         |
|     | Environmental information                  | ·····17~18 |

# ENGLISH

# **Safety Precautions**

To prevent injury to the user or other people and property damage, the following instructions must be followed.

Incorrect operation due to ignoring instruction will cause harm or damage. The seriousness is classified by the following indications.

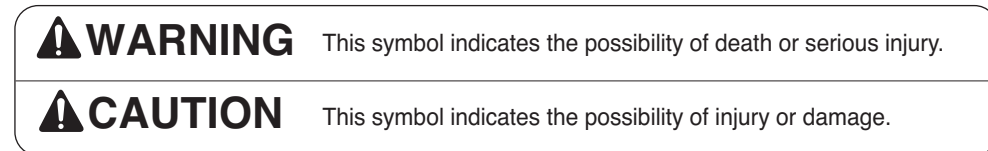

Meanings of symbols used in this manual are as shown below.

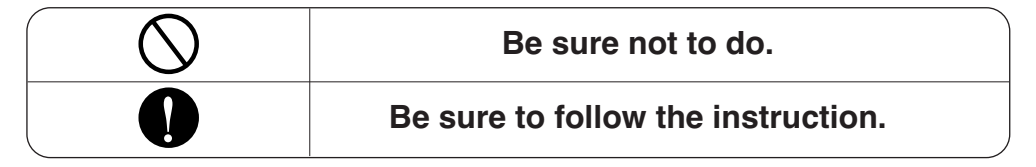

# **A**WARNING

#### Installation

Don't touch with the hands while the power is on.

Product installation must be referred to a service center or installation shop.

- Cause fire, electric shock, explosion or injury.
- Cause fire, electric shock, explosion or injury.

Request installation from installation shop or service center when reinstalling the product.

• Cause fire, electric shock, explosion or injury.

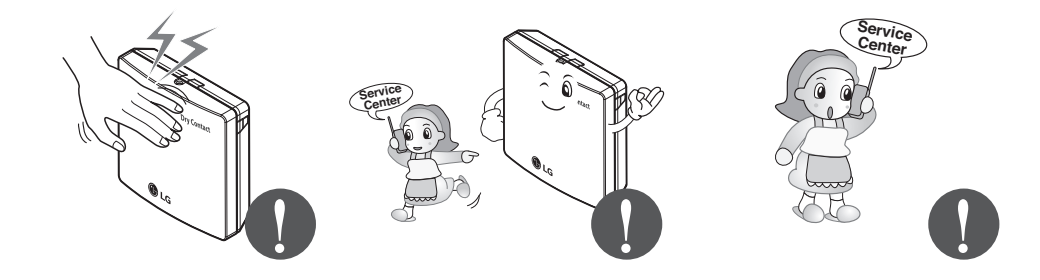

#### Do not install the product in the place where rain can get to the product.

Cause product failure

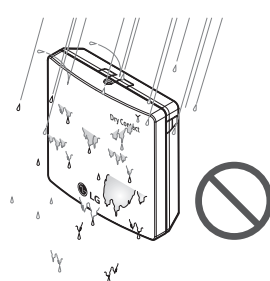

Do not install in a place that cannot withstand the weight of the product.

• The product may get damaged or may break.

# Do not install the unit in humid locations.

Cause product failure

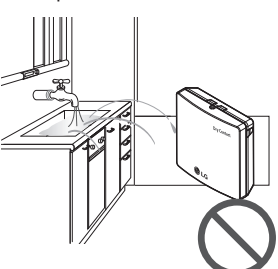

Do not install the product to a place that generates oil, steam, salt, sulfuric gas, etc.

• Cause the product's deformation or failure.

# Do not put the product closer to fire.

Cause fire

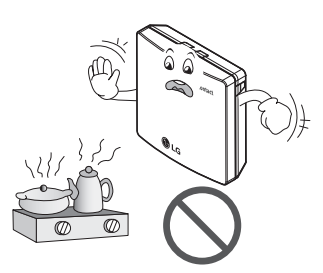

#### Use standardized Product.

Cause product failure

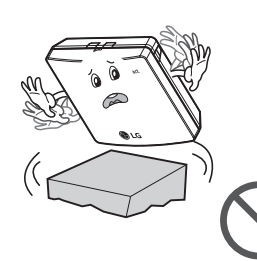

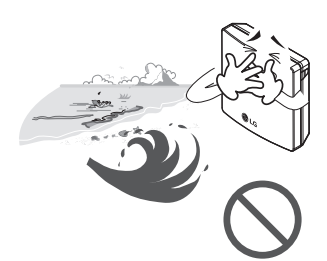

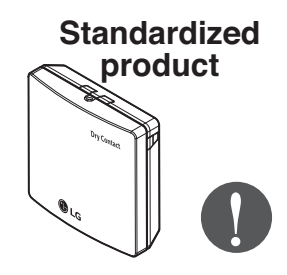

#### Operation \_

## Do not change or extend power lines arbitrarily.

Cause fire or electric shock.

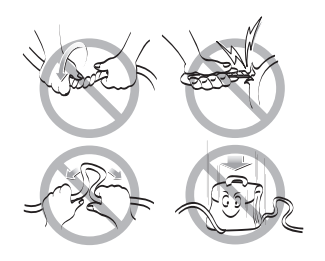

## Do not give a shock to the product.

• If you give a shock to the product, it may cause the product's failure.

# Do not use a heater near the power line.

Cause fire or electric shock.

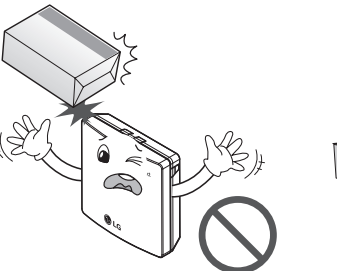

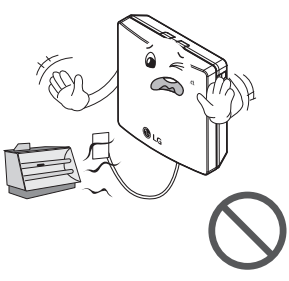

ENGLISH

## Do notspill water inside of the product.

 Cause electric shock or breakdown.

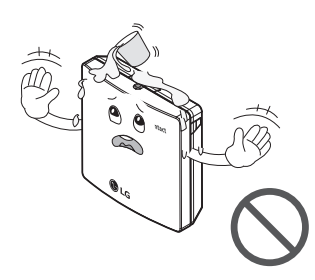

Do not use for special purpose / place such as conserving flora and fauna, precision instruments, art.

• Otherwise, it can cause property damage.

If the product has been inundated, you must refer to a service center or installation shop.

Service

• It can cause a fire.

Children and elderly use the product under the guardian's supervision.

• Cause accidents and product failures.

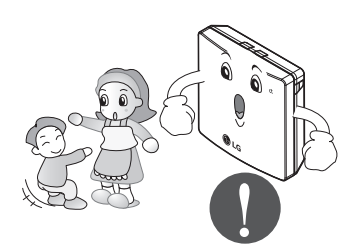

## Do not place heavy objects on the power line.

Cause fire or electric shock.

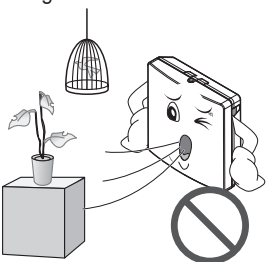

# Do not disassemble, repair, or modify the product.

Cause fire or electric shock.

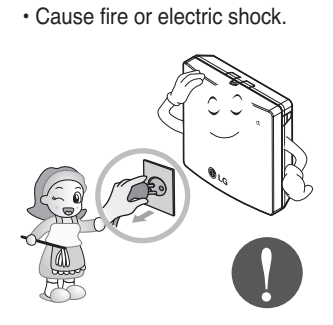

Remove the power plug

when cleaning.

Do not touch with wet hands.

Cause fire or electric shock.

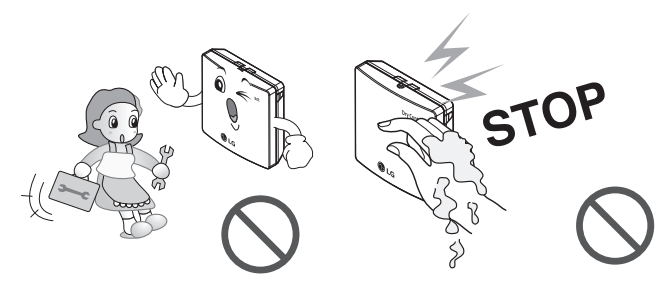

# **Part Description** Front Case Metal Case (Front) Rubber - Po

Side

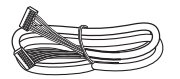

Cable 1EA (for connecting with indoor unit)

\*Other : Screw (For installation, 4EA) \*Other : Clamp (For installation, 4EA)

#### DRY CONTACT FOR SETBACK

| 1. CN_INDOOR       | : Connect communication wire between indoor unit and Dry Contact For Setback and supply power to Dry Contact For Setback |
|--------------------|----------------------------------------------------------------------------------------------------|
| 2. CN_PI485        | : PI485 connector                                                                                                    |
| 3. CHANGE_OVER_SW  | : Switch to select voltage (5V-12V) of contact point                                                                     |
| 4. CN_CONTROL      | : Contact point signal input                                                                                             |
| 5. CONTROL_MODE_SW | : Switch to select the control mode                                                                                      |
| 6. SETTING_SW      | : Switch to select whether to use set function of Dry contact for setback                                                |
| 7. TEMP_SETTING    | : Switch to set the desired temperature of the indoor unit                                                               |
| 8. CN_OUT (01, 02) | : Connector to show whether the indoor unit is operating                                                                 |
| 9. CN_OUT (E3, E4) | : Connector to show whether there is an error with the indoor unit                                                       |
| 10. DISPLAY_LED    | : LED to display the status of the Dry Contact For Setback                                                               |
| 11. RESET_SW       | : Reset switch                                                                                                    |
|                    |                                                                                                    |

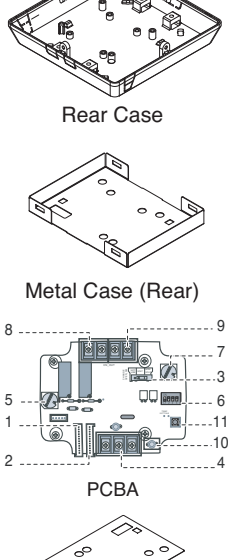

**Isolation Sheet** 

User/Installation

Manual

#### Installation

1) Loosen and remove two screws that secures the product.

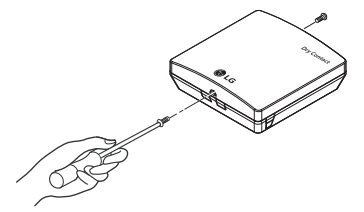

2) Remove the front metal case by pressing the marked points.

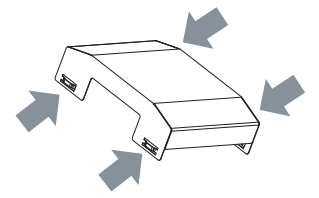

3) Position the rear case to the direction towards to the connector for convenient cable arrangement.

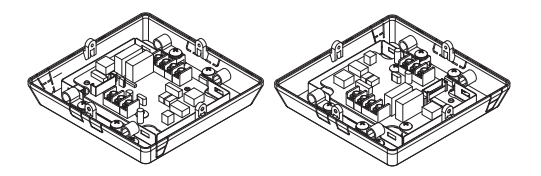

4) Remove 4 screws, for strapping wires.

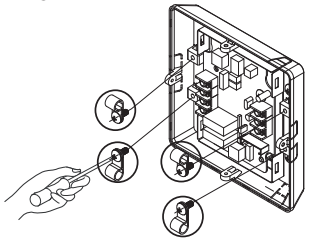

5) Secure the rear case on the installation place using the supplied fixing screws.

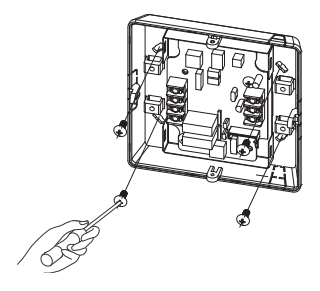

6) Remove knock out shapes on the rear case (2-sided) according to the connector's size and direction.

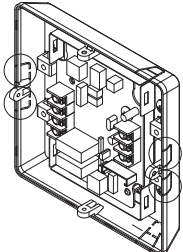

7) Connect the connection wires properly according to the connection method. (Refer to the instruction and set-up description)

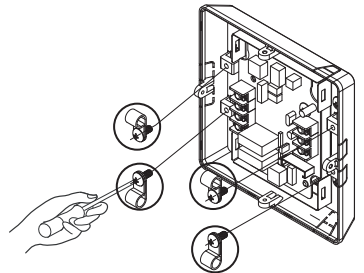

8) Set the switch according to the setting method. (Refer to the instruction and set-up description)9) Hang the front of the case to the rear case hook and tighten the fixing screws on the bottom part.

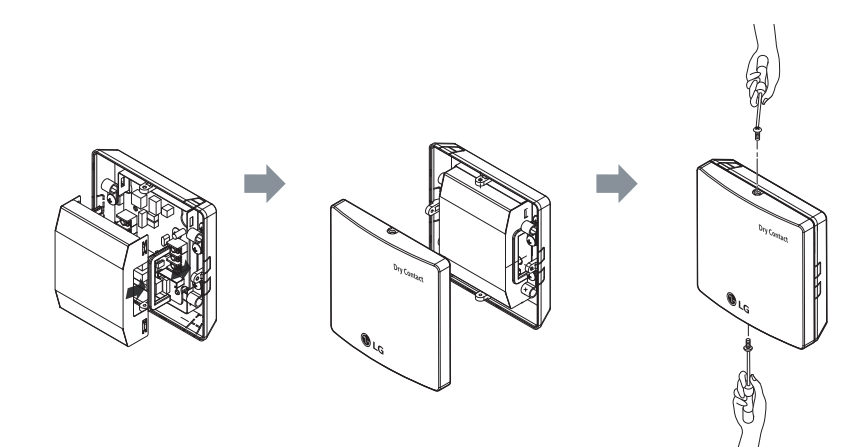

#### 

- 1. Install the product on flat surface and install anchoring screws at more than 2 places. Otherwise the central controller may not be anchored properly.
- 2. Do not tighten anchoring screws too tightly. It may cause deformation of the case.
- 3. Do not deform the case at random. It may cause malfunction of the controller.

# Setting and using method

You must press the RESET switch when you are completed with all the settings to reflect the settings.

1. Power supply and indoor unit connection

#### When using the Dry Contact For Setback independently

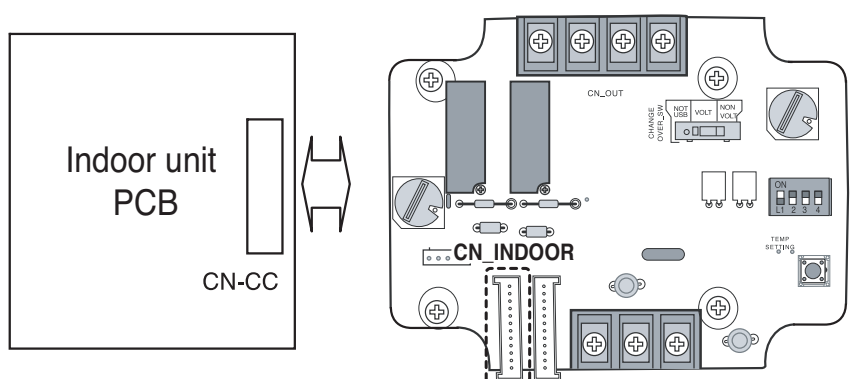

When using with the central controller (Only when the indoor unit PCB is a non-communication model)

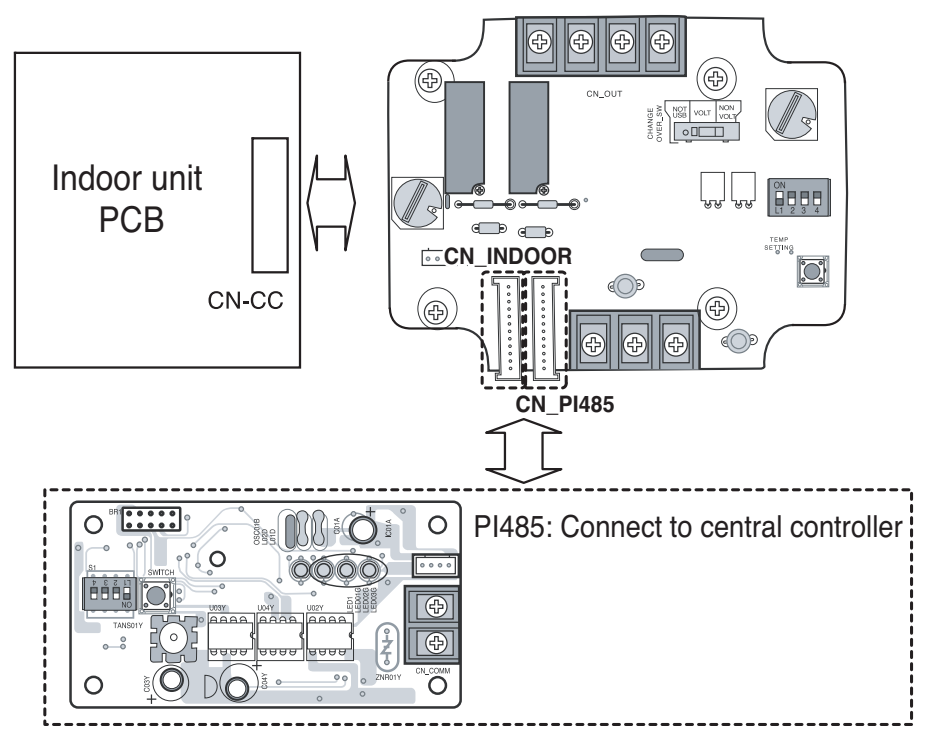

#### 2. Setting of Contact Signal Input

For no power contact point signal input

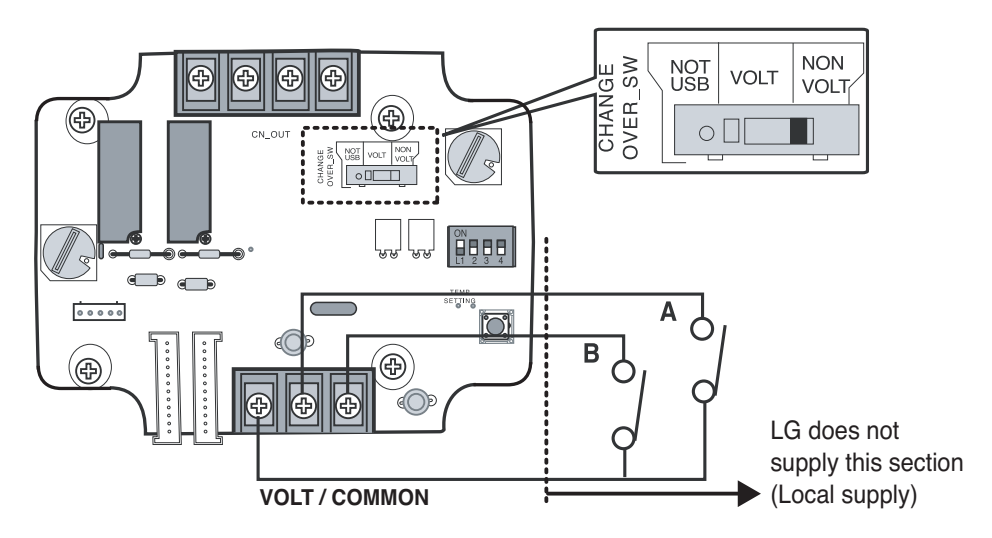

For power contact point signal input

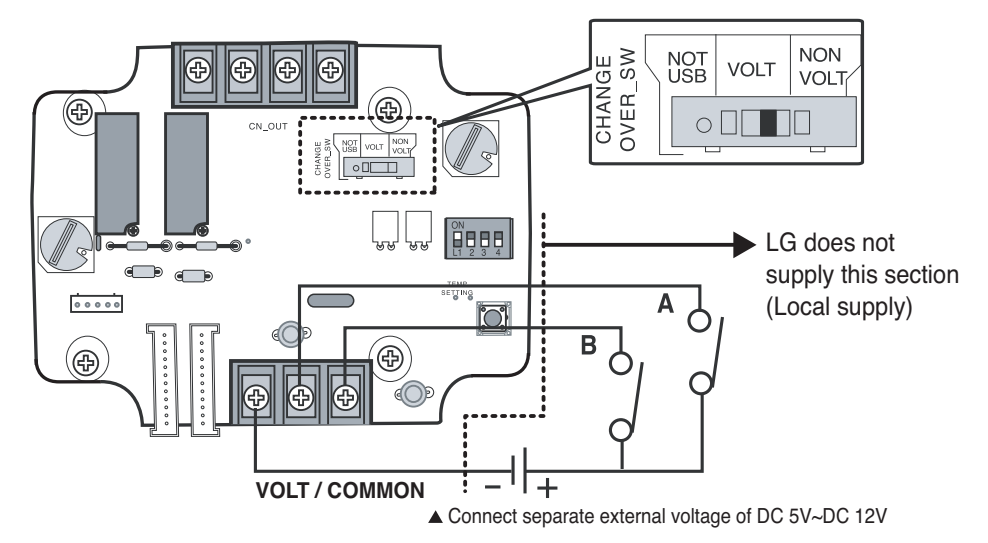

#### 3. Setting the desired temperature

#### When setting the desired temperature of the Dry Contact For Setback

: When operating the indoor unit, set the desired temperature according to the TEMP\_SW setting. When the indoor unit is unlocked, the desired temperature can be reset by other controller

#### 1) Turn on the TEMP\_SETTING switch of SETTING\_SW.

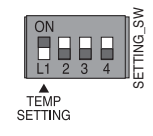

#### 2) Use the TEMP\_SW to set the temperature as shown below.

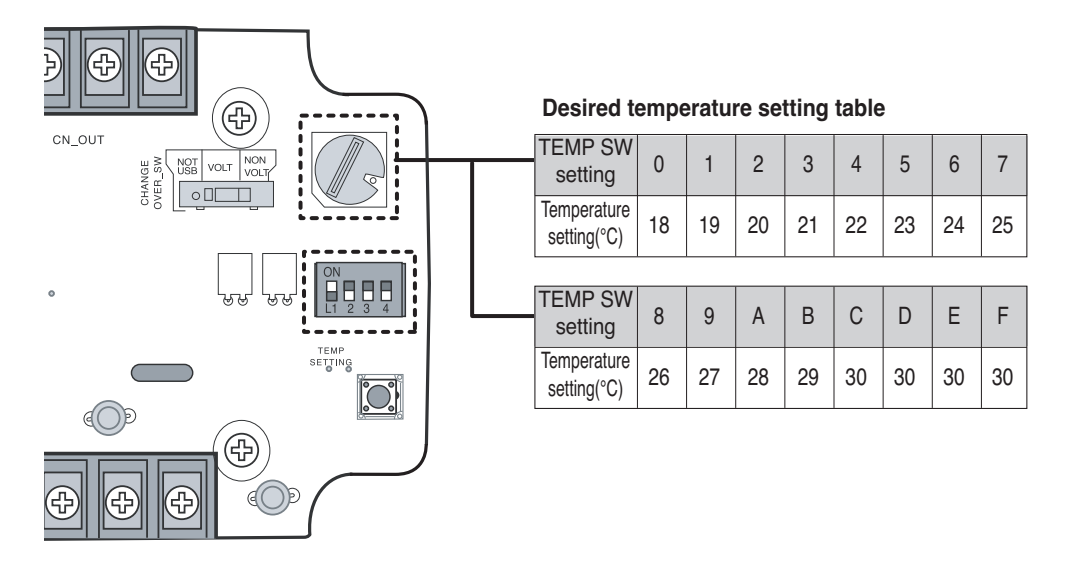

■ When not using the desired temperature setting of Dry Contact For Setback

1) Turn off the TEMP\_SETTING switch of SETTING\_SW.

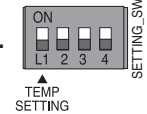

⊃ When operating the indoor unit initially with Dry Contact For Setback, set the desired temperature to 18°C.

#### 4. Control mode setting

# ■ Use the CONTROL\_MODE\_SW to set the control mode you want from 0~E.

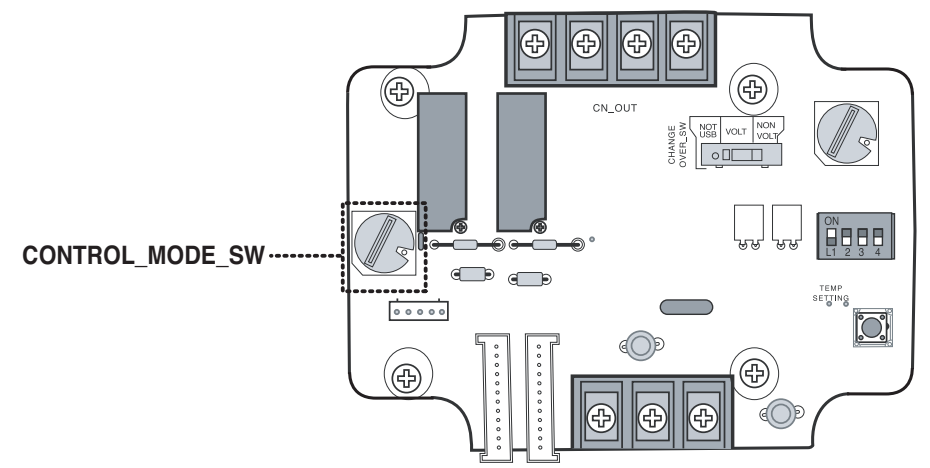

Indoor control priority

Central control > Dry Contact For Setback > Wired/Wireless remote controller, indoor unit button Contact For Setback controls the indoor unit according to the applicable mode when there is a

change in input of A and B.

#### Description of each control mode

1) Cancel mode for use of Dry contact for setback

| CONTROL_<br>MODE S/W | Input A | Input B | Operating mode                                                              |
|----------------------|---------|---------|-----------------------------------------------------------------------------|
|                      | OFF     | OFF     |                                                                             |
| 0                    | ON      | OFF     | The indoor unit cannot be controlled through the<br>Dry contact for setback |
| U                    | OFF     | ON      | No change in indoor unit condition                                          |
|                      | ON      | ON      |                                                                             |

⊃ Set this when the Dry Contact For Setback is connected but not used.

#### 2) General mode

| CONTROL_<br>MODE S/W | Input A | Input B | Operating mode                                             |
|----------------------|---------|---------|------------------------------------------------------------|
|                      | OFF     | OFF     | Indoor unit stopped, locked                                |
| 4                    | ON      | OFF     | Indoor unit prior operating condition maintained, unlocked |
| I                    | OFF     | ON      | Indoor unit stopped, locked                                |
|                      | ON      | ON      | Indoor unit stopped, locked                                |
|                      | OFF     | OFF     | Indoor unit stopped, locked                                |
| •                    | ON      | OFF     | Indoor unit operating, unlocked                            |
| 2                    | OFF     | ON      | Indoor unit stopped, locked                                |
|                      | ON      | ON      | Indoor unit stopped, locked                                |
|                      | OFF     | OFF     | Indoor unit stopped, locked                                |
| 0                    | ON      | OFF     | Indoor unit stopped, locked                                |
| 3                    | OFF     | ON      | Indoor unit prior operating condition maintained, unlocked |
|                      | ON      | ON      | Indoor unit operating, unlocked                            |
|                      | OFF     | OFF     | Indoor unit stopped, locked                                |
| Л                    | ON      | OFF     | Indoor unit stopped, locked                                |
| -                    | OFF     | ON      | Indoor unit prior operating condition maintained, unlocked |
|                      | ON      | ON      | Indoor unit prior operating condition maintained, unlocked |
|                      | OFF     | OFF     | Indoor unit prior operating condition maintained, locked   |
| F                    | ON      | OFF     | Indoor unit prior operating condition maintained, locked   |
| Э                    | OFF     | ON      | Indoor unit prior operating condition maintained, locked   |
|                      | ON      | ON      | Indoor unit prior operating condition maintained, unlocked |
|                      | OFF     | OFF     | Indoor unit prior operating condition maintained, locked   |
| C                    | ON      | OFF     | Indoor unit prior operating condition maintained, locked   |
| σ                    | OFF     | ON      | Indoor unit prior operating condition maintained, locked   |
|                      | ON      | ON      | Indoor unit operating, unlocked                            |

#### 3) Fan level setting mode

| CONTROL_<br>MODE S/W | Input A | Input B | Operating mode                                             |
|----------------------|---------|---------|------------------------------------------------------------|
|                      | OFF     | OFF     | Indoor unit operating at low level, locked                 |
| 7                    | ON      | OFF     | Indoor unit operating at low level, unlocked               |
| 1                    | OFF     | ON      | Indoor unit stopped, locked                                |
|                      | ON      | ON      | Indoor unit stopped, locked                                |
|                      | OFF     | OFF     | Indoor unit operating at low level, locked                 |
| 0                    | ON      | OFF     | Indoor unit operating at low level, unlocked               |
| ð                    | OFF     | ON      | Indoor unit stopped, locked                                |
|                      | ON      | ON      | Indoor unit prior operating condition maintained, unlocked |

⊃ When the indoor unit is operating with a Dry Contact For Setback, the fan level can be changed by other controller when the fan level is set to low level and the indoor is in unlocked condition.

#### 4) Power save mode

| CONTROL_<br>MODE S/W | Input A | Input B | Operating mode                                         |
|----------------------|---------|---------|--------------------------------------------------------|
|                      | OFF     | OFF     | Indoor unit operating in power save mode, locked       |
| 0                    | ON      | OFF     | Indoor unit operating in power save mode, unlocked     |
| 9                    | OFF     | ON      | Indoor unit stopped, locked                            |
|                      | ON      | ON      | Indoor unit operating not in power save mode, unlocked |
|                      | OFF     | OFF     | Indoor unit operating in power save mode, locked       |
|                      | ON      | OFF     | Indoor unit operating in power save mode, unlocked     |
| A                    | OFF     | ON      | Indoor unit stopped, locked                            |
|                      | ON      | ON      | Indoor unit stopped, locked                            |

⊃ When setting 9, A mode, the TEMP\_SETTING must always be set to ON.

⊃ Power save mode: Adjust the set temperature to +3°C for cooling and -3°C for heating.

# ENGLISH

#### 5) Compressor stop mode

| CONTROL_<br>MODE S/W | Input A | Input B | Operating mode                                                                           |
|----------------------|---------|---------|------------------------------------------------------------------------------------------|
|                      | OFF     | OFF     | Indoor unit operating (Compressor in stop mode), locked                                  |
| В                    | ON      | OFF     | Indoor unit prior operating condition maintained (Compressor not in stop mode), unlocked |
|                      | OFF     | ON      | Indoor unit stopped, locked                                                              |
|                      | ON      | ON      | Indoor unit stopped, locked                                                              |

⊃ Compressor stop mode: The compressor is stopped during cool/heat operation.

#### 6) Operating mode selection mode

| CONTROL_<br>MODE S/W | Input A | Input B | Operating mode                               |
|----------------------|---------|---------|----------------------------------------------|
|                      | OFF     | OFF     | Indoor unit stopped, unlocked                |
| <u> </u>             | ON      | OFF     | Indoor unit in cool/high operation, unlocked |
| U                    | OFF     | ON      | Indoor unit in heat/high operation, unlocked |
|                      | ON      | ON      | Indoor unit in fan/high operation, unlocked  |
|                      | OFF     | OFF     | Indoor unit stopped, locked                  |
| <b>D</b>             | ON      | OFF     | Indoor unit in cool/high operation, locked   |
| D                    | OFF     | ON      | Indoor unit in heat/high operation, locked   |
|                      | ON      | ON      | Indoor unit in fan/high operation, locked    |

⊃ Power save mode: Adjust the set temperature to +3°C for cooling and -3°C for heating.

7) Compressor stop mode when interlocking with Economizer

| CONTROL_<br>MODE S/W | Input A | Input B | Operating mode                                                                           |
|----------------------|---------|---------|------------------------------------------------------------------------------------------|
|                      | OFF     | OFF     | Indoor unit prior operating condition maintained (Compressor not in stop mode), unlocked |
| Е                    | ON      | OFF     | Indoor unit operating (Compressor in stop mode), unlocked                                |
|                      | OFF     | ON      | Indoor unit stopped, unlocked                                                            |
|                      | ON      | ON      | Indoor unit stopped, unlocked                                                            |

 $\ensuremath{\mathfrak{I}}$  When interlocking with Economizer, turn On 2nd switch of SETTING.

#### 5. Indoor unit monitoring

- Monitoring operation and error status : Refer to below and connect to the control device that you want to control.
- 1) Turn Off the 2<sup>nd</sup> switch of SETTING\_SW.

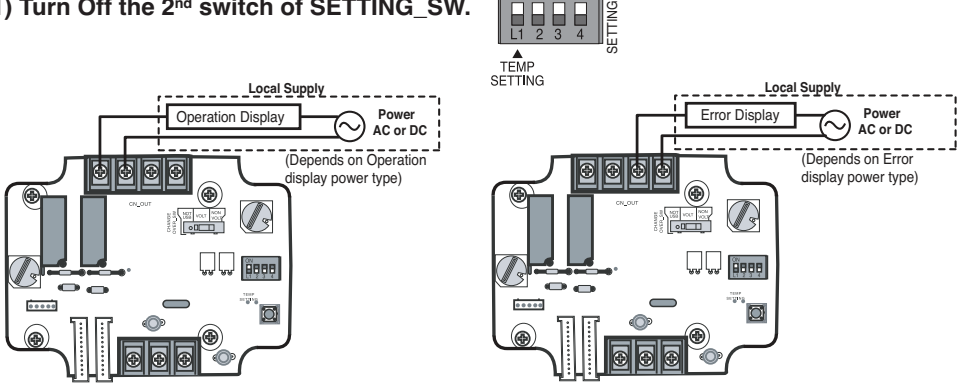

■ Cooling, Thermal On Mode and Occupancy output : This relay output Is for interlocking with economizer.

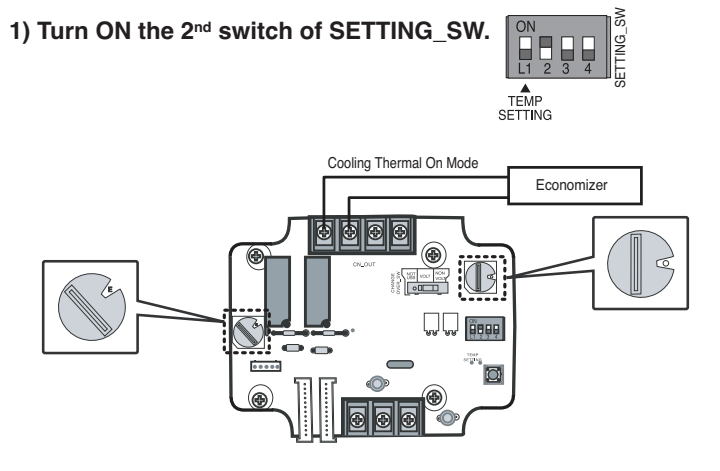

⊃ When Indoor unit is operating as Cooling Thermal On Mode Relay output is closed.

# **Environmental information**

#### Disposal of your old appliance(as per e-waste Rules)

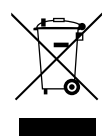

1. When this crossed out wheeled bin symbol is depicted on the product and its operator's manual, it means the product is covered by the e-waste Management and Handling Rules, 2011 and are meant to be recycled, dismantled, refurbished or disposed off.

#### 2. **Dos**

a. The product is required to be handed over only to the authorized recycle for disposal.

b. Keep the product in isolated area, after it becomes non-functional/unrepairable so as to prevent its accidental breakage.

#### Don't

- a. The product should not be opened by the user himself/herself, but only by authorized service personnel.
- b. The product is not meant for re-sale to any unauthorized agencies/scrap dealer/kabariwalah.
- c. The product is not meant for mixing into household waste stream.
- d. Do not keep any replaced spare part(s) from the product in exposed area.
- 3. Any disposal through unauthorized agencies/person will attract action under Environment (Protection) Act 1986.
- 4. This product is complied with the requirement of Hazardous Substances as specified under Rule 13 (1) & (2) of the E-Waste (Management & Handling) Rules, 2011.
- 5. To locate a nearest collection centre or call for pick-up (limited area only) for disposal of this appliance, please contact Toll Free No. 1800-180-9999 for details. All collection centre and pick up facilities are done by third parties with LG Electronics India Pvt. Ltd. Merely as a facilitator. For more detailed information, please visit : http://www.lge.com/in.

#### अपने पुराने नपिटान के उपकरण ( ई-अपशष्टि नयिम के अनुसार )

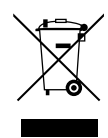

1..जब इस काटे गए पहयि वाले बनि का चनि्ह कसिी उपकरण और इसके ओपेरटर की पुस्तका के साथ संलग्न होता है तो इसका मतलब है क इिसे "ई-अपशष्टि" (प्रबंधन और हथालन) नयिम २०११ के अंतर्गत सम्मलिति कयिा गया है, और इसे नवीनीकरणकरन, वघिटन और नपिटान के लिए बनाया गया है।

2. करें

- क . उपकरण को सरि्फ अधकिृत पुनः नवीनीकरणकर्ता को ही नपितारण करने हेतु हस्तांतरति करें ।
- ख. जब उपकरण कार्यरत न हो इसे अलग क्षेत्र में रखें ताक उिपकरण से होने वाली दुर्घटनाओं से बचा जा सके ।

न करें

- क. इस उपकरण को स्वयं/खुद नहीं खोलना चाहएि ! उपकरण को केवल अधकिृत अधकिारी के द्वारा ही खोला जाना चाहएि ।
- ख. इस उपकरण को पुनः बकि्री के लपि कसिी भी कबाड़ीवाला / भंगार-वाला / अनाधकिृत संस्था को न दें ।
- ग. इस उपकरण को कसीि घरेलू अपशष्टि सामान के साथ मलािकर न रखें ।
- घ. उपकरण के बदले हुए या आतंरकि पुरजो को खुले क्षेत्र में न रखें ।
- 3. यद किसी अनाधकिृत वभिाग या व्यक्त कि द्वारा नपिटारन कयिा जाता है तो यह पर्यावरण (सुरक्षा) धारा १९८६ के अंतर्गत आता है ।
- यह उत्पाद खतरनाक पदार्थों के लिपि बनाये गए नयिमांक १३ (१) और (२), ई -वेस्ट (प्रबन्द्धन और रखरखाव) नयिम २०११ के क़ानून का पालन करता है.
- 5. उपरोक्त पदार्थो के नपिटारन के लपि नजदीकी नपिटारन संसथान (संकीर्ण क्षेत्र) में कॉल करें। अधकि जानकारी के लपि हमारे टोल फ्री नंबर 1800-180-9999 पर कॉल करें. सभी संग्रहण केंद्र व पकि-अप की सुवधिाएं कसीि थर्ड-पार्टी जो "LG Electronics India Pvt. Ltd." को अपनी सेवाएं प्रदान कर रही हों, से करवाएं । जयादा जानकारी के लपि देखें वेब:साईट - http://www.lge.com/in

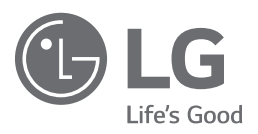